# Installazione del software del Data Journalist

Angelica Lo Duca angelica.loduca@iit.cnr.it

| Fase               | Software                               |
|--------------------|----------------------------------------|
| Data Collection    | Python + jupyter + librerie specifiche |
| Data Cleaning      | Open Refine + Python + pandas          |
| Data Exploration   | Tableau                                |
| Data Analysis      | Python + jupyter + scikit-learn        |
| Data Visualization | jupyter + D3.js                        |
| Story Packaging    | XAMPP (opzionale), HTML + js           |

#### Python 3 - Windows

- <u>https://www.python.org/downloads/</u> (pagina generale)
- <u>https://www.python.org/downloads/release/python-382/</u> (pagina specifica)

| Version                             | Operating System | Description             | MD5 Sum                          | File Size | GPG |
|-------------------------------------|------------------|-------------------------|----------------------------------|-----------|-----|
| Gzipped source tarball              | Source release   |                         | f9f3768f757e34b342dbc06b41cbc844 | 24007411  | SIG |
| XZ compressed source tarball        | Source release   |                         | e9d6ebc92183a177b8e8a58cad5b8d67 | 17869888  | SIG |
| macOS 64-bit installer              | Mac OS X         | for OS X 10.9 and later | f12203128b5c639dc08e5a43a2812cc7 | 30023420  | SIG |
| Windows help file                   | Windows          |                         | 7506675dcbb9a1569b54e600ae66c9fb | 8507261   | SIG |
| Windows x86-64 embeddable zip file  | Windows          | for AMD64/EM64T/x64     | 1a98565285491c0ea65450e78afe6f8d | 8017771   | SIG |
| Windows x86-64 executable installer |                  | EM64T/x64               | b5df1cbb2bc152cd70c3da9151cb510b | 27586384  | SIG |
| Windows x86-64 web-based installer  | Windows          | for AMD64/EM64T/x64     | 2586cdad1a363d1a8abb5fc102b2d418 | 1363760   | SIG |
| Windows x86 embeddable zip file     | Windows          |                         | 1b1f0f0c5ee8601f160cfad5b560e3a7 | 7147713   | SIG |
| Windows x86 executable installer    | Windows          |                         | 6f0ba59c7dbeba7bb0ee21682fe39748 | 26481424  | SIG |
| Windows x86 web-based installer     | Windows          |                         | 04d97979534f4bd33752c183fc4ce680 | 1325416   | SIG |

#### Installazione Python 3 su Windows

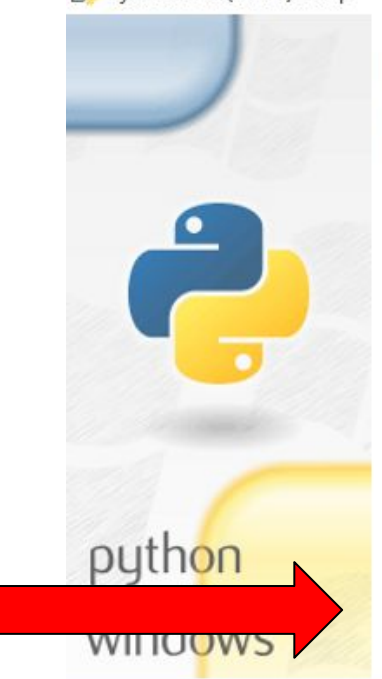

Python 3.8.2 (64-bit) Setup

#### Install Python 3.8.2 (64-bit)

Select Install Now to install Python with default settings, or choose Customize to enable or disable features.

#### 🗣 Install Now

C:\Users\Angelica\AppData\Local\Programs\Python\Python38

Includes IDLE, pip and documentation Creates shortcuts and file associations

→ Customize installation Choose location and features

Install launcher for all users (recommended)
 Add Python 3.8 to PATH

Selezionare entrambe le caselle con il segno di spunta.

Cancel

×

#### Verifica della correttezza dell'installazione

- Chiudere (se aperto) e Aprire un terminale
  - o cercare nella barra di ricerca la parola "terminale"
  - selezionare prompt dei comandi
- Digitare **python** --version
  - come output dovrebbe dare: Python 3.9.2

#### Python 3 - Mac OS

- <u>https://www.python.org/downloads/</u> (pagina generale)
- <u>https://www.python.org/downloads/release/python-382/</u> (pagina specifica)

| Version                             | Operating System | Description         | MD5 Sum                          | File Size | GPG |
|-------------------------------------|------------------|---------------------|----------------------------------|-----------|-----|
| Gzipped source tarball              | Source release   |                     | f9f3768f757e34b342dbc06b41cbc844 | 24007411  | SIG |
| XZ compressed source tarball        | Source release   |                     | e9d6ebc92183a177b8e8a58cad5b8d67 | 17869888  | SIG |
| macOS 64-bit installer              |                  | 9 and later         | f12203128b5c639dc08e5a43a2812cc7 | 30023420  | SIG |
| Windows help file                   | Windows          |                     | 7506675dcbb9a1569b54e600ae66c9fb | 8507261   | SIG |
| Windows x86-64 embeddable zip file  | Windows          | for AMD64/EM64T/x64 | 1a98565285491c0ea65450e78afe6f8d | 8017771   | SIG |
| Windows x86-64 executable installer | Windows          | for AMD64/EM64T/x64 | b5df1cbb2bc152cd70c3da9151cb510b | 27586384  | SIG |
| Windows x86-64 web-based installer  | Windows          | for AMD64/EM64T/x64 | 2586cdad1a363d1a8abb5fc102b2d418 | 1363760   | SIG |
| Windows x86 embeddable zip file     | Windows          |                     | 1b1f0f0c5ee8601f160cfad5b560e3a7 | 7147713   | SIG |
| Windows x86 executable installer    | Windows          |                     | 6f0ba59c7dbeba7bb0ee21682fe39748 | 26481424  | SIG |
| Windows x86 web-based installer     | Windows          |                     | 04d97979534f4bd33752c183fc4ce680 | 1325416   | SIG |

#### Verifica della correttezza dell'informazione

- Aprire un terminale
- Mac OS di default ha installato python 2.7
  - digitando python --version dovrebbe dare come output Python 2.7.10
- Per usare python 3 si deve usare il comando python3
  o digitando python3 --version dovrebbe dare come output Python 3.8.2

#### Python 3 - Ubuntu

- In un terminale scrivere i seguenti comandi:
  - sudo apt update
  - sudo apt install software-properties-common
  - o sudo add-apt-repository ppa:deadsnakes/ppa
  - sudo apt update
  - sudo apt install python3.9 python3.9-venv python3.9-dev
  - ∘ python3.9 -V
- Installare pip3
  - o sudo apt install python3-pip

# Jupyter

- <u>https://jupyter.org/install</u> (Windows)
  - pip install jupyterlab
  - pip install notebook
  - o pip install voila
- <u>https://jupyter.org/install</u> (Mac/Linux)
  - pip3 install jupyterlab
  - pip3 install notebook
  - pip3 install voila

#### **Data Collection**

|                   | Librerie                                                                                                 |
|-------------------|----------------------------------------------------------------------------------------------------|
| Web API Flickr    | pip install flickrapi<br>pip3 install flickrapi <b>(Linux/Mac)</b>                                       |
| Web API Twitter   | pip install python-twitter<br>pip3 install python-twitter<br><b>(Linux/Mac)</b>                          |
| Estrazione da PDF | pip install tabula-py<br>pip3 install tabula-py(Linux/Mac)<br>tabula - <u>https://tabula.technology/</u> |
| Web Scraping      | selenium + chrome driver                                                                                 |

#### Selenium + Chrome Driver per python

- Da terminale digitale
  - o pip install selenium
  - o pip3 install selenium (Mac/Linux)
  - <u>https://selenium-python.readthedocs.io/installation.html</u>
- Web Driver per python
  - $\circ$  verificare la versione del browser

| Chrome:  | https://sites.google.com/a/chromium.org/chromedriver/downloads        |
|----------|-----------------------------------------------------------------------|
| Edge:    | https://developer.microsoft.com/en-us/microsoft-edge/tools/webdriver/ |
| Firefox: | https://github.com/mozilla/geckodriver/releases                       |
| Safari:  | https://webkit.org/blog/6900/webdriver-support-in-safari-10/          |

#### Versione di Chrome

- Per conoscere la versione di Chrome, nella barra degli indirizzi digitare
   chrome://settings/help
- 🧿 Google Chrome

Aggiornamento quasi terminato. Riavvia Google Chrome per completarlo. Le finestre

di navigazione in incognito non verranno riaperte.

Versione 80.0.3987.116 (Build ufficiale) (a 64 bit)

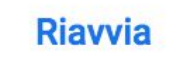

#### Installazione Web Driver

- Dopo aver scaricato il Web driver, posizionarlo in una cartella a piacere del proprio file system
- Impostare la variabile di ambiente \$PATH in modo da contenere il percorso alla cartella prescelta
  - Windows <u>https://youtu.be/mHtlBq5cP2Y</u>
  - Mac OS modificare il file .bash\_profile
    - aprire un terminale
    - nella propria home digitare il comando vi .profile
    - in fondo al file scrivere
      - digitare il tasto i (insert)
      - export PATH="<percorso al web driver>:\$PATH"
      - premere ESC :wq per salvare il file
    - riavviare il computer
    - aprire il terminale e digitare echo \$PATH

## Data Cleaning

- Open Refine
  - <u>https://openrefine.org/download.html</u>
- Python Pandas
  - o pip install pandas
  - o pip3 install pandas (Linux/Mac)

#### **Data Exploration**

- Tableau
  - <u>https://public.tableau.com/en-us/s/download</u>
  - <u>https://www.tableau.com/academic/students</u>

#### Data Analysis

- Scikit-learn
  - <u>https://scikit-learn.org/stable/install.html</u>
  - o pip install -U scikit-learn
  - o pip3 install -U scikit-learn (Linux/Mac)

# **Story Packaging**

- XAMPP
  - <u>https://www.apachefriends.org/it/download.html</u>

#### Conflitti con altri programmi

- Di default il server Apache sta in ascolto sulla porta 80.
- La porta 80 potrebbe essere utilizzata da altri programmi, come ad esempio Skype e Spotify.
- Per evitare conflitti, chiudere Spotify e i programmi che stanno in ascolto sulla porta 80.

#### Conflitto con Skype

- Eseguire Skype
- Accedere al menu Strumenti e poi Opzioni
- Selezionare menu Avanzate e poi Connessione
- Deselezionare la voce evidenziata in ROSSO (Usa le porte 80 e 443 per le connessioni in ingresso aggiuntive)

| ί.                                                                   | Skype™ - Opzioni – □                                                       |
|----------------------------------------------------------------------|----------------------------------------------------------------------------|
| S Generale                                                           | Connessione: imposta la modalità di connessione di Skype a Internet        |
| Privacy                                                              | Usa porta 177466 per le connessioni in arrivo                              |
| i Avvisi                                                             | ✓ Usa le porte 80 e 443 per le connessioni in ingresso aggiuntive          |
| 📞 Chiamate                                                           | Ricerca automatica del proxy                                               |
| 😧 Messaggi & SMS                                                     | Abilita l'autenticazione proxy                                             |
| Avanzate                                                             | Nome utente Password                                                       |
| <ul><li>Impostazioni avanzate</li><li>Aggiornamenti automa</li></ul> | Consenti i collegamenti diretti solo verso i tuoi contatti.                |
| 🏷 Connessione                                                        |                                                                            |
| H Tasti di scelta rapida                                             |                                                                            |
| Accessibilità                                                        |                                                                            |
|                                                                      | Altre cose che puoi fare                                                   |
|                                                                      | Maggiori informazioni sul funzionamento di Skype con i proxy ed i firewall |
|                                                                      | Salva Annulla                                                              |

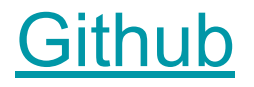

Strumento di lavoro per la condivisione del codice

Scaricare l'applicazione:

- Windows/Mac
  - https://desktop.github.com/
- Ubuntu
  - o sudo wget

https://github.com/shiftkey/desktop/releases/download/release-2.1.0linux1/GitHubDesktop-linux-2.1.0-linux1.debsudo gdebi

• GitHubDesktop-linux-2.1.0-linux1.deb

#### Tutorial sull'Installazione

#### Github a linea di comando

Scaricare il seguente software:

https://git-scm.com/downloads